## 星河智源 IP 账号登录指引

1. 系统登录

星河智源 AI+全球专利数据库,包含 9 大核心功能,面向全校师生全面开放试用!

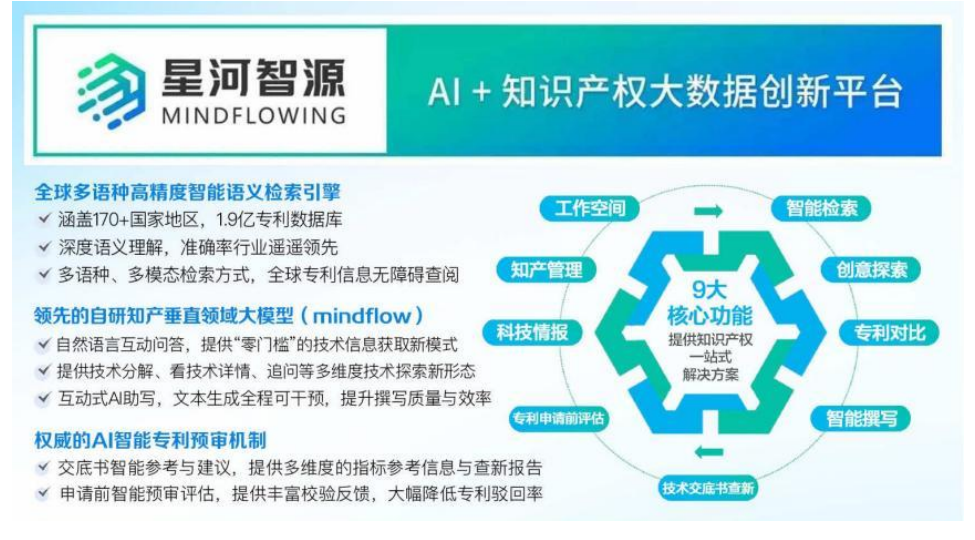

1.1 操作建议

本产品建议使用谷歌、火狐、360、IE10 以上等主流浏览器进行操作,以确保最佳浏览体验和功能完整性。

1.2 首次登录 完成个人账号一键注册

1.2.1 打开浏览器, 在地址栏输入星河智源网址

(https://www.mindflowing.cn/)点击登录后进入登录界面后,点击注册。(首次使用:需注册 个人账号,填写用于登录账号的手机号/邮箱和密码)

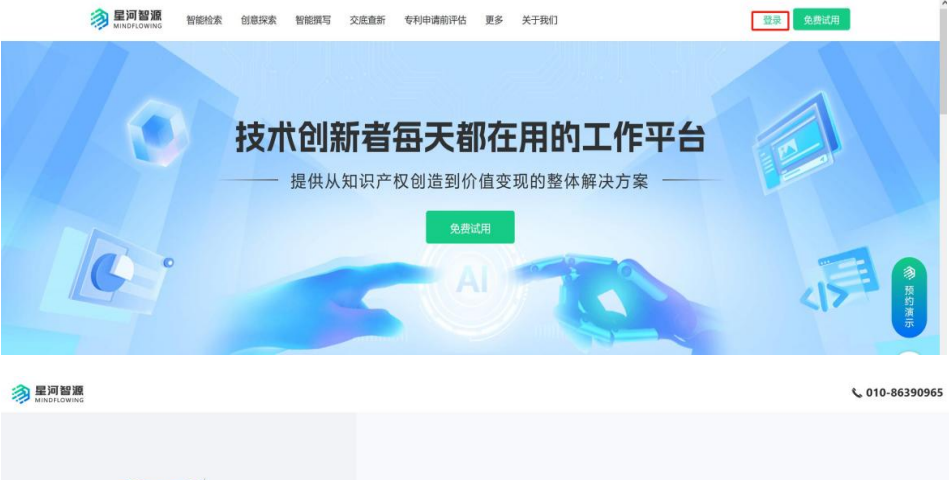

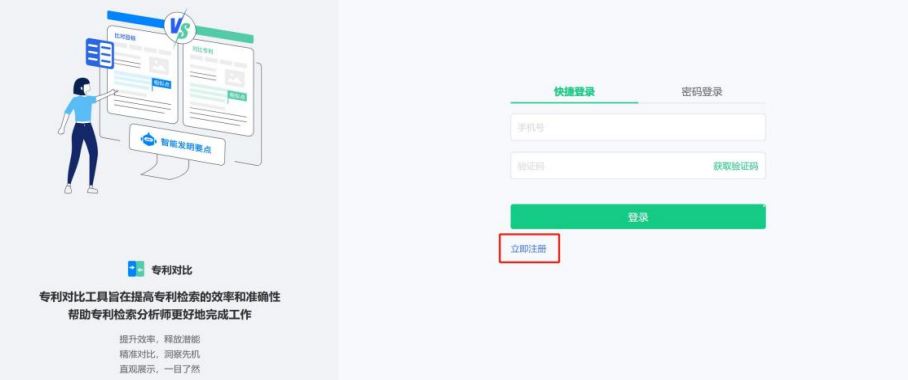

1.2.1 如界面所示填写好信息,点击开始试用按钮提交,即可完成账号的注册。

|                                                                          | 免费注册试用                                                 |
|--------------------------------------------------------------------------|--------------------------------------------------------|
|                                                                          | 姓名                                                     |
|                                                                          | 高校院所 > 机构名称                                            |
|                                                                          | 智能检索× 智能如新× 知广管理× 科技開級× ×                              |
| • 重新生成                                                                   | 手机导                                                    |
|                                                                          | 验证39 <b>获取验证3</b> 9                                    |
|                                                                          | 密码 (不少于6位) Ø                                           |
| (1) 创意探索                                                                 | 确认密码                                                   |
| 自然语言,和海量的专利数据对话                                                          | 邮箱                                                     |
| 国产自研的专利领域大模型<br>用最新的RAG技术,提供真实的设计方案<br>深度自研的语义检索引擎高效加持<br>沉浸式、穿透式的技术探索体验 | 开始战用                                                   |
|                                                                          | Copyright © 2015-2024 mindflowing.cn 版权所有 北京星河智源科技有限公司 |

1.3 账号登录方式

星河智源支持以下两种登录方式(可选):

1.3.1 登录方式(账号密码登录)

在登录界面中输入注册时使用的手机号/邮箱和密码,点击"登录"按钮。界面如下所示:

| ◎ 星河智源<br>MINDFLOWING           |                |                              | <b>%</b> 010-86390965 |
|---------------------------------|----------------|------------------------------|-----------------------|
|                                 | 快<br>138123112 | 雄登录 <b>密码登录</b><br>31<br>• , | 8                     |
|                                 |                | 登录                           |                       |
|                                 | 立即注册           | 应记录                          | <b>客码</b>             |
| 😌 工作空间                          |                |                              |                       |
| 构建知识库,洞察技术情报,提升企业效能             |                |                              |                       |
| 打造企业创新知识库<br>监控业内研发方向<br>技术态势洞察 |                |                              |                       |

1.3.2 登录方式(快捷登录)

填写注册时使用的手机号,点击获取验证码,输入短信验证码,填写完成点击"登录"按钮。 界面如下所示:

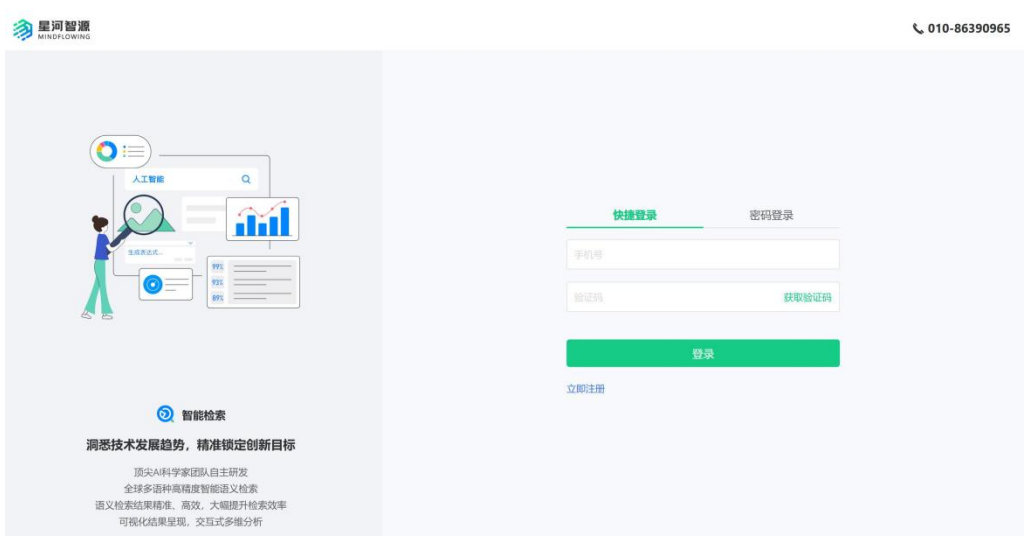

1.4 技术支持 如遇任何技术问题或需要帮助,请联系星河智源技术服务团队获取支持。

客户服务邮箱: <u>wangtianyu@zgg.com</u>

客户服务电话: 13552365281